## COMMUNITY EDITION Installation Guide

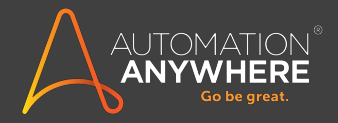

## WELCOME

Welcome to the Automation Anywhere Community Edition. The purpose of this Guide is to help you install Community Edition components to get you started on your RPA and automation journey!

## **Getting Started**

After signing up for Automation Anywhere Community Edition, you will receive an email to welcome you to the product and help you get started.

Scroll down the page until you find the Control Room URL link in the message, as well as your Username and Password. Clink on the link to launch the Control Room:

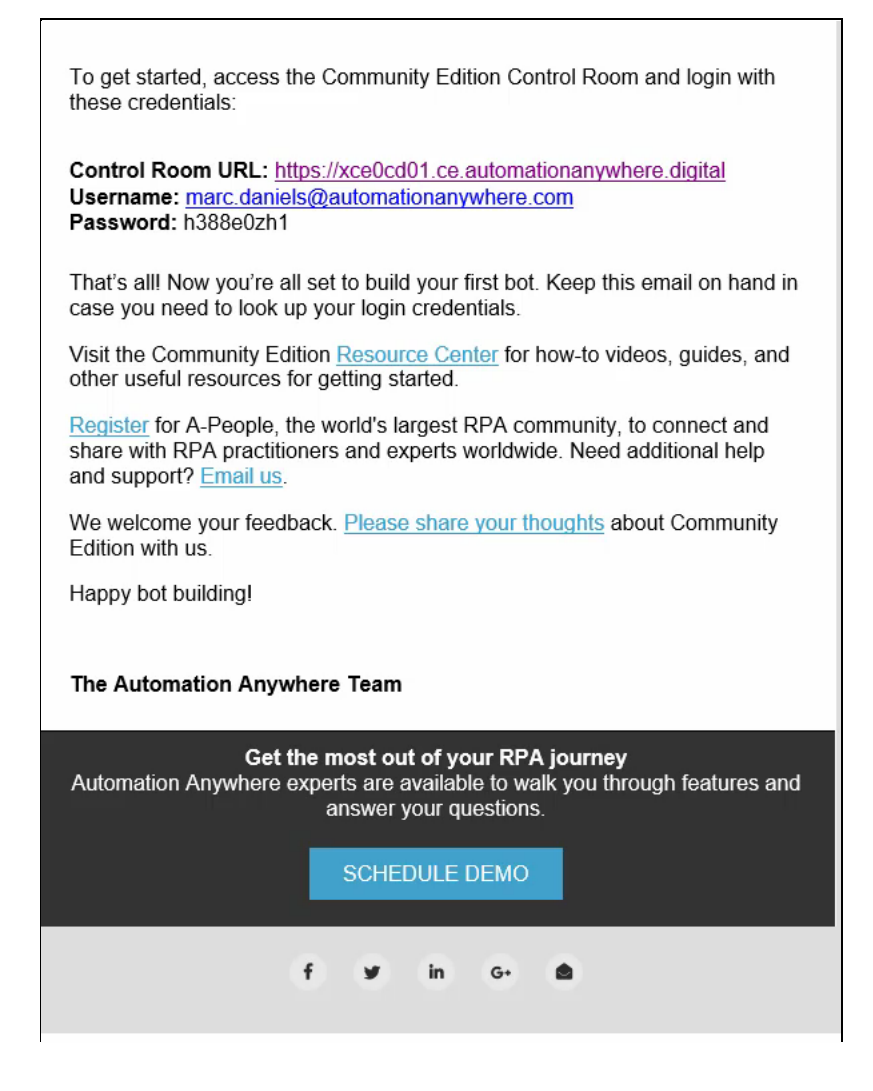

**IMPORTANT:** If you are an existing Automation Anywhere customer or partner and you are using a licensed version of the client, please do not replace it with the Community Edition.

The Control Room will launch. Fill in your Username and Password from the email that you received. Then click the "Log in" button to log in to the Control Room.

| Log in                |             |
|-----------------------|-------------|
| Username              |             |
| marc.daniels@automati | onanywhere. |
| Password              |             |
| •••••                 | Ø           |
| Remember my usernam   | ne          |
| jiog in               |             |
| Forgot passwo         | ord?        |
|                       |             |

| A        | Control Room   Home page   Aut                    | × +                                                                                            |                                                                                                    |                                                                                              | – o ×                                                                             |
|----------|---------------------------------------------------|------------------------------------------------------------------------------------------------|----------------------------------------------------------------------------------------------------|----------------------------------------------------------------------------------------------|-----------------------------------------------------------------------------------|
| ←        | → C                                               | d01.ce.automationanywhere.digital/#/homepage                                                   |                                                                                                    |                                                                                              | ⊶ ☆ <b>0 0</b> 🖯 \varTheta 🗄                                                      |
| A        | AUTOMATION ANYWHERE<br>Community Edition          | Control Room                                                                                   |                                                                                                    |                                                                                              | ? 💄 marc.daniels@automationanywhere.com                                           |
| ń        | HOME PAGE                                         | . some balle                                                                                   |                                                                                                    |                                                                                              |                                                                                   |
| <b>9</b> | DASHBOARDS                                        |                                                                                                | WORLD'S #1 DIGITAL                                                                                                   | WORKFORCE PLATFORM                                                                           | N                                                                                 |
| ••       |                                                   | -                                                                                              |                                                                                                    |                                                                                              |                                                                                   |
|          | DEVICES                                           | ₹ <del>`</del> _}                                                                              | $(\bigcirc)$                                                                                                    | ~ p                                                                                          | শ্ি/                                                                              |
| •,       | WORKLOAD                                          | ۍ <u>ب</u> ې                                                                                   | 5                                                                                                    | R                                                                                            | ••                                                                                |
|          |                                                   | ROBOTIC PROCESS AUTOMATION<br>COMMUNITY EDITION                                                | COGNITIVE AUTOMATION                                                                                                 | OPERATIONAL AND BUSINESS INSIGHTS<br>BOT INSIGHT                                             | DIGITAL WORKFORCE MARKETPLACE<br>BOT STORE                                        |
|          |                                                   | Bots that automate repetitive business processes at scale both on-<br>premite and in the cloud | Bots that leverage AI and machine learning to learn from human<br>behaviour and bring structure to unstructured data | Embedded analytics that measure and predict how both bots and the<br>business are performing | Downloadable Digital Workers and bots for every business<br>automation initiative |
|          |                                                   | DOWNLOND CLIENT DUPLORE CONTROL ROOM                                                           | LAUNCH IQ BOT                                                                                                    | LAUNCH BOT INSIGHT                                                                           | VISIT BOT STORE                                                                   |
|          |                                                   |                                                                                                |                                                                                                    |                                                                                              |                                                                                   |
|          |                                                   |                                                                                                | Click on the "Download<br>Client" button                                                                             |                                                                                              |                                                                                   |
|          |                                                   |                                                                                                |                                                                                                    |                                                                                              |                                                                                   |
|          |                                                   |                                                                                                |                                                                                                    |                                                                                              |                                                                                   |
| https:// | tinyurl.com/yyzwq63b                              |                                                                                                |                                                                                                    |                                                                                              |                                                                                   |
|          | AA-CE-Download.zip A<br>52.7/166 M8, 12 secs left |                                                                                                |                                                                                                    |                                                                                              | Show all X                                                                        |

The Control Room Screen will appear.

Click the "Download Client" button. This will download a ZIP file.

| $\leftarrow \rightarrow \neg \uparrow \clubsuit$ | > Thi | $s PC \rightarrow Windows (C:) \rightarrow Users$ | > Hyuk.Lee > Downloads >               |                                    |    |
|--------------------------------------------------|-------|---------------------------------------------------|----------------------------------------|------------------------------------|----|
| Ouick access                                     |       | Name                                              | Date                                   | Туре                               | Si |
| Documents                                        | *     | downloads                                         | 1/22/2019 12:45 PM                     | File folder                        |    |
| 🤳 Downloads                                      | *     | AA-CE-DownNad                                     | 2/1/2019 11:16 PM<br>2/20/2019 4:51 PM | File folder<br>Compressed (zipped) |    |
| Fictures                                         | *     | GOMAUDIOGLOBALSE                                  | 2/3/2019 2:48 PM                       | Application                        |    |
| Combosis                                         |       |                                                   |                                        |                                    |    |

Double-click the download ZIP file to extract its contents.

| File Home Share           | View Extract                          | ploade > AA-CE-Download > A | A-CE-Download   |                                    |                                                              |       |                   |  |
|---------------------------|---------------------------------------|-----------------------------|-----------------|------------------------------------|--------------------------------------------------------------|-------|-------------------|--|
| Ouick access              | Name ^                                | Туре                        | Compressed size | Password prot                      | Size                                                         | Ratio | Date modified     |  |
| Documente d               | AAE_11.3.1_User_Guide_Client          | Adobe Acrobat Document      | 9,796 KB        | No                                 | 11,128 KB                                                    | 12%   | 1/23/2019 2:52 PM |  |
| Develoads at              | AAE_11_LTS_MetaBots_User_Guide        | Adobe Acrobat Document      | 2,896 KB        | No                                 | 3,167 KB                                                     | 9%    | 1/23/2019 2:52 PM |  |
| Downloads y               | Automation_Anywhere_Community_Edition | Application                 | 157,531 KB      | No                                 | 158,237 KB                                                   | 1%    | 2/15/2019 7:15 AM |  |
| Pictures 🖈                |                                       |                             |                 |                                    |                                                              |       |                   |  |
| Camtasia                  |                                       |                             |                 |                                    |                                                              |       |                   |  |
| Industry_Event_013(       |                                       |                             |                 |                                    |                                                              |       |                   |  |
| LogFiles                  |                                       |                             |                 |                                    |                                                              |       |                   |  |
| New Folder                |                                       |                             |                 |                                    |                                                              |       |                   |  |
| Creative Cloud Files      |                                       |                             |                 |                                    |                                                              |       |                   |  |
|                           |                                       |                             |                 |                                    |                                                              |       |                   |  |
| 🚳 OneDrive - Automati     |                                       |                             |                 |                                    |                                                              |       |                   |  |
| Marc                      |                                       |                             |                 |                                    |                                                              |       |                   |  |
| <ul> <li>Refer</li> </ul> |                                       |                             |                 |                                    |                                                              |       |                   |  |
| This PC                   |                                       |                             |                 |                                    |                                                              |       |                   |  |
| 3D Objects                |                                       |                             | 5               |                                    |                                                              |       |                   |  |
| Desktop                   |                                       |                             | C               | ompressed (zipped                  | i) Folders                                                   | ×     |                   |  |
| Documents                 |                                       |                             |                 | A This applicati                   | on may depend on other compress                              | ed    |                   |  |
| Downloads                 |                                       |                             |                 | files in this fol                  | der.                                                         |       |                   |  |
| Music                     |                                       |                             |                 | For the applic<br>that you first e | ation to run properly, it is recomment<br>extract all files. | nded  |                   |  |
| Music                     |                                       |                             |                 |                                    |                                                              | _     |                   |  |
| Pictures                  |                                       |                             |                 | Ettact                             | al Run Cano                                                  | el    |                   |  |
| Videos                    |                                       |                             | L               |                                    |                                                              |       |                   |  |
| Windows (C:)              |                                       |                             |                 |                                    |                                                              |       |                   |  |
|                           |                                       |                             |                 |                                    |                                                              |       |                   |  |

Then, navigate to the location of the client setup file, and double-click to run the setup program.

| IIIIIIIIIIIIIIIIIIIIIIIIIIIIIIIIIIIII                                                                                                    | Application Tools AA-CE-Download Manage                                                                                       |                                                                                     |                                                                   |                                                                                                    |                                                                                                    |
|----------------------------------------------------------------------------------------------------|----------------------------------------------------------------------------------------------------|-------------------------------------------------------------------------------------|-------------------------------------------------------------------|----------------------------------------------------------------------------------------------------|----------------------------------------------------------------------------------------------------|
| ← → Y ↑ 📙 > This PC > Dov                                                                                                    | ownloads > AA-CE-Download > AA-CE-Downlo                                                                                      | ad                                                                                  |                                                                   |                                                                                                    |                                                                                                    |
| <ul> <li>← → &lt; ↑ → This PC → Dow</li> <li>Pictures</li> <li>→ Camtasia</li> <li>→ Industry_Event_013(</li> <li>→ LogFiles</li> <li>→ New Folder</li> <li>→ Creative Cloud Files</li> <li>◇ OneDrive - Automati</li> <li>◇ Marc</li> <li>&gt; Refer</li> <li>→ This PC</li> <li>&gt; 3D Objects</li> <li>&gt; Desktop</li> <li>&gt; Documents</li> <li>→ Downloads</li> <li>◇ Music</li> <li>&gt; Pictures</li> <li>◇ Videos</li> <li>◇ Windows (C:)</li> <li>◇ Network</li> </ul> | AA-CE-Download > AA-CE-Downloa<br>11.3.1_User_Guide_Client<br>11_ITS_MetaBots_User_Guide<br>mation_Anywhere_Community_Edition | Pad<br>Date modified<br>2/20/2019 4:52 PM<br>2/20/2019 4:52 PM<br>2/20/2019 4:52 PM | Type<br>Adobe Acrobat Docum<br>Adobe Acrobat Docum<br>Application | Size<br>11,128 KB<br>3,167 KB<br>158,237 KB<br>tomation Anywhere C<br>Automation Anywhere C<br>Automation Anywhere C<br>Size<br>Automation Anywhere C<br>Size<br>Automation Anywhere C<br>Size<br>Automation Anywhere C<br>Size<br>Automation Anywhere C<br>Size<br>Automation Anywhere C<br>Size<br>Automation Anywhere C<br>Size<br>Automation Anywhere C<br>Size<br>Size<br>Automation Anywhere C<br>Size<br>Size<br>Size<br>Automation Anywhere C<br>Size<br>Size | Community Edition - InstallShield Wizard<br>where Community Edition Setup is preparing the<br>ard, which will guide you through the program<br>Please wait.<br>nywhere Community Edition.msi<br>Cancel |

Once it installs, accept the license agreement and default plug-in settings.

| Automation Anywhere Community Edition                                                                                                    | ×      |
|----------------------------------------------------------------------------------------------------|--------|
|                                                                                                    |        |
| Automation Anywhere Community Edition License Agreement<br>IMPORTANT: READ THIS LICENSE AGREEMENT CAREFULLY BEFORE<br>USING THIS SOFTWARE. AFTER READING THE LICENSE YOU WILL BE<br>ASKED TO AGREE TO BE BOUND BY ITS TERNS AND CONDITIONS. IF<br>YOU DO NOT AGREE, YOU MAY NOT USE THE SOFTWARE. |        |
| 1. Grant of License for Registered Users; Payment of License Fee.                                                                                                    | ,      |
| Accept     Print     Do Not Accept                                                                                                    |        |
| InstallShield Cancel                                                                                                    |        |
| Automation Anywhere Community Edition                                                                                                    | ×      |
|                                                                                                    | E<br>N |
| Click Install to begin the installation.                                                                                                    |        |
| If you want to review or change any of your installation settings, click Back. Click Cancel to<br>the wizard.                                                                                                    | exit   |
| Create Desktop Icon                                                                                                    |        |
| Plugin Installation                                                                                                    |        |
| ⊡ IE 11                                                                                                    |        |
|                                                                                                    |        |
| ⊠ Edge                                                                                                    |        |
| More Opt                                                                                                    | ions   |
| Instal                                                                                                    | ł      |

Upon completion, unclick "Launch Community Edition," and click "Finish."

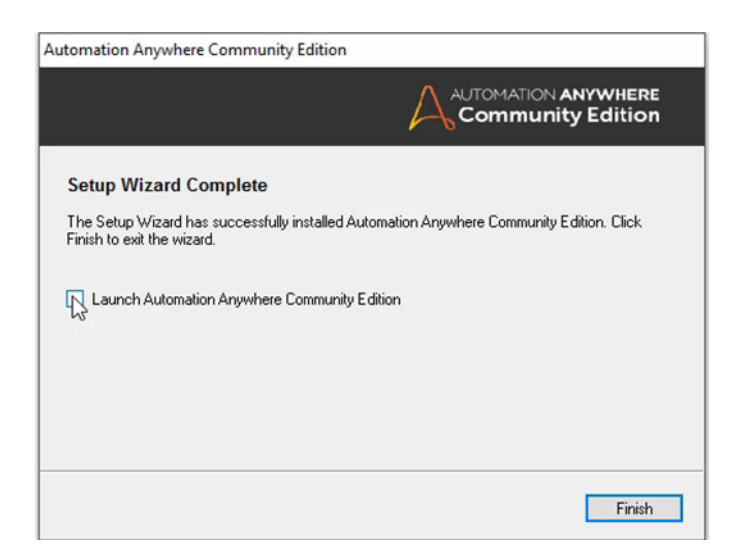

An Automation Anywhere icon **"AA Community Edition**" will appear on your desktop. Click on it to launch Automation Anywhere.

| RingCentral<br>Meetings | Recycle Bin | Wrike for<br>Windows | Google<br>Chrome | Adobe<br>Photosh | Adobe Media<br>Encoder CC | Adobe After<br>Effects CC | Adobe<br>Premiere P | Adobe<br>Illustrator | Adobe Bridge<br>CC 2019 |  |
|-------------------------|-------------|----------------------|------------------|------------------|---------------------------|---------------------------|---------------------|----------------------|-------------------------|--|
| Camtasia<br>2018        |             |                      |                  |                  |                           |                           |                     |                      |                         |  |
| Δ                       |             |                      |                  |                  | Click                     | on                        |                     |                      |                         |  |
|                         |             |                      |                  | Automa           | ation /                   | Anyw                      | here                |                      |                         |  |
| Automation<br>Anywhere  |             |                      |                  | Comr             | nunity                    | ,<br>v Edit               | ion                 |                      |                         |  |
|                         |             |                      |                  |                  |                           | y Lait                    |                     |                      |                         |  |
| _T 🖬                    |             |                      |                  | ICO              | on to la                  | auncr                     |                     |                      |                         |  |
| Microsoft               |             |                      |                  |                  |                           |                           |                     |                      |                         |  |
| leams                   |             |                      |                  |                  |                           |                           |                     |                      |                         |  |
| Ô                       |             |                      |                  |                  |                           |                           |                     |                      |                         |  |
| Adobe                   |             |                      |                  |                  |                           |                           |                     |                      |                         |  |
| Creati                  |             |                      |                  |                  |                           |                           |                     |                      |                         |  |
|                         |             |                      |                  |                  |                           |                           |                     |                      |                         |  |
|                         |             |                      |                  |                  |                           |                           |                     |                      |                         |  |
|                         |             |                      |                  |                  |                           |                           |                     |                      |                         |  |
|                         |             |                      |                  |                  |                           |                           |                     |                      |                         |  |
|                         |             |                      |                  |                  |                           |                           |                     |                      |                         |  |
|                         |             |                      |                  |                  |                           |                           |                     |                      |                         |  |
|                         |             |                      |                  |                  |                           |                           |                     |                      |                         |  |
|                         |             |                      |                  |                  |                           |                           |                     |                      |                         |  |

Click the "User Credentials" radio button and fill out the information that was sent to you in the original email.

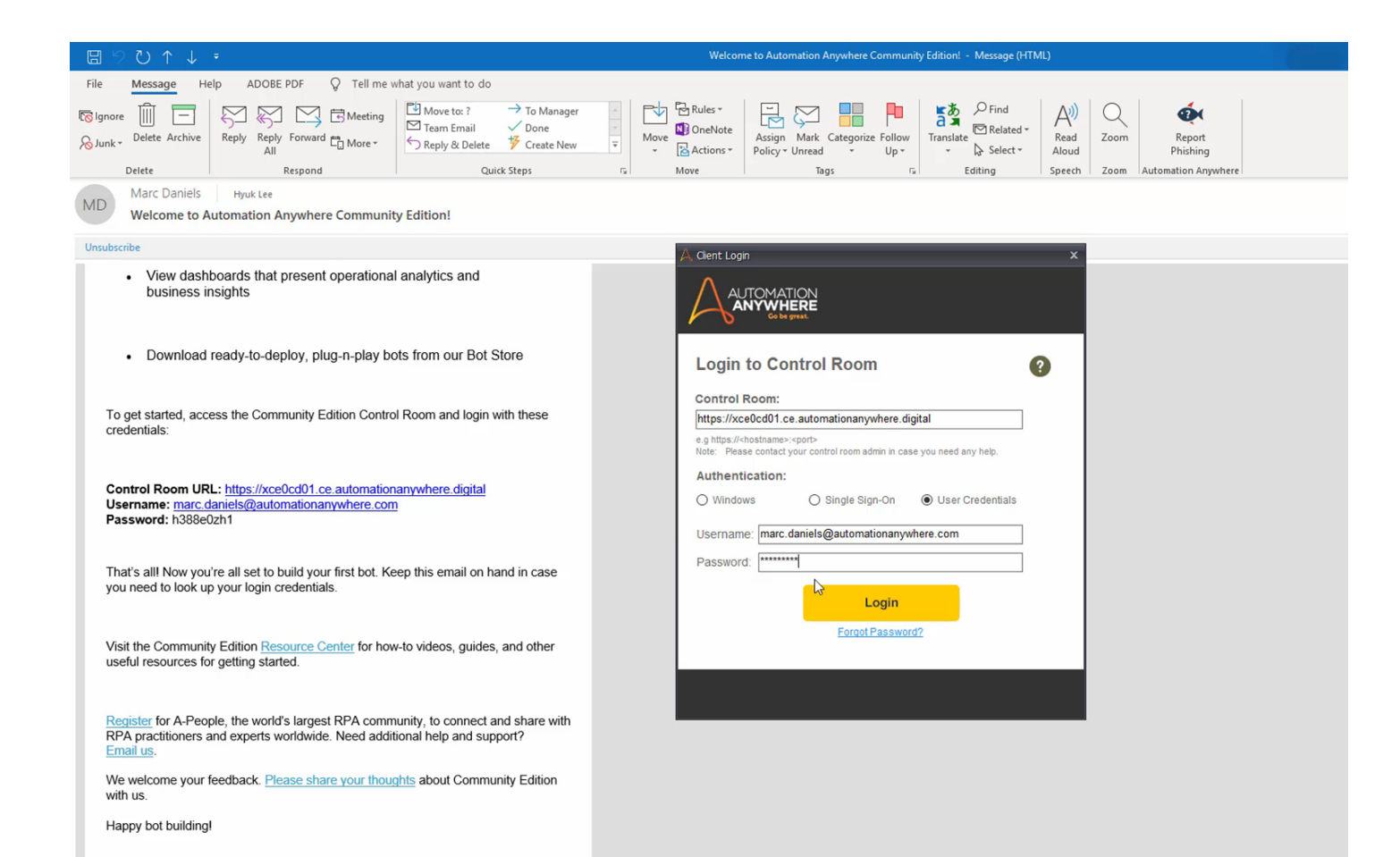

The Automation Anywhere Team

## **Congratulations!**

You are ready to build your first bot!

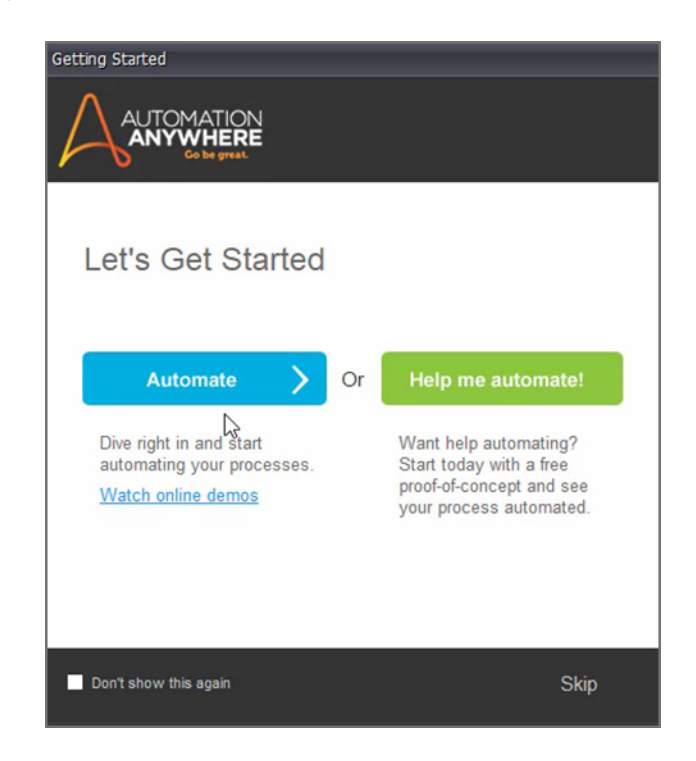

To get started fast, take a free RPA course at the Automation Anywhere University <u>automationanywhereuniversity.com</u>. There are plenty of free courses and certifications that match your specific business function.

You can access complete documentation on all Automation Anywhere products at <u>docs.automationanywhere.com</u>.